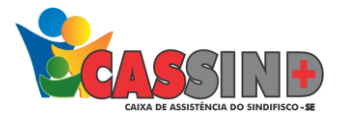

# MANUAL DE FATURAMENTO

### SERIADO MÚLTIPLO

- Acesse o site <u>https://www.cassind.com.br</u>
- > Na aba ACESSO PRESTADOR, click no botão ENTRAR

| Acesso ao prestador |                                               |                                                       |                               |
|---------------------|-----------------------------------------------|-------------------------------------------------------|-------------------------------|
| Poção 1             | (analitico)<br>Recibo de RPA                  |                                                       |                               |
|                     |                                               |                                                       |                               |
| Opção 2             | linformações para Emissão de Notas<br>Fiscais |                                                       |                               |
|                     |                                               |                                                       |                               |
|                     | (Credenciado)                                 |                                                       |                               |
|                     | Informe de INSS                               |                                                       |                               |
| Q O QUE VOCÊ PRO    | CURA? OK WEB FORNECEDOR ACESS                 | O USUÁRIO $\equiv$ ACESSO PRESTADOR $\equiv$ <b>f</b> | 🚵 🖸 Acessibilidade: ? - A + A |
|                     | INSTITUCIONAL + NOTÍCIAS                      | + GUIA MÉDICO + PROSPEC + DÚV                         | /IDAS + PARCEIROS + OUVIDORIA |

## > Em seguida irá solicitar Usuário e Senha

| Senha            |                                    |
|------------------|------------------------------------|
| Entrar           |                                    |
|                  |                                    |
| Esqueci minha se | enha                               |
|                  |                                    |
|                  | uisus liss da sur Chasma su Fissfa |
| te site é melhor | VISUAIIZADO EM Chrome ou Fireto    |

| Em caso de Dúvida<br>entre em contato co | s ou não tenha seu usuário,<br>om o Setor de Cadastro. |
|------------------------------------------|--------------------------------------------------------|
| The FIXO                                 | (79) 3025-8009                                         |
| U WHATSAPP                               | (79) 98107-4821                                        |
| ⊠ <sub>E-MAIL</sub>                      | cadastro@cassind.com.br                                |

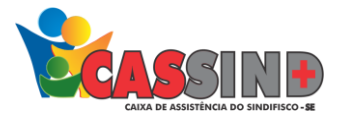

#### Em seguida no menu Superior vá em FATURAMENTO -> SERIADO MULTIPLO

| Prestador 🕶 Hon | ne Emissão de guias 🔻        | Faturamento 🔻                                                                           | Relatórios 🔻                       | Utilitários/Outros 🔻 | Configurações 🔻 | Você esta logado con<br>Comunicados 🔻 |
|-----------------|------------------------------|-----------------------------------------------------------------------------------------|------------------------------------|----------------------|-----------------|---------------------------------------|
|                 | ASSISTÊNCIA DO SINDIFISCO-SE | Envio de arquivo<br>Histórico de arqu<br>Simplificado<br>Detalhado<br>Honorário indivic | s xml<br>uivos xml enviado<br>dual |                      |                 |                                       |
|                 |                              | Seriado<br>Seriado Múltip <u>l</u> o                                                    |                                    | _                    |                 |                                       |
|                 |                              | Protocolos de Ta                                                                        | turamento                          | RAMENTO SERIAD       | O MÚLTIPLO      |                                       |

#### Faturar a **GUIA**

|                              | Listar autorizações                                                                                                    |                              |  |  |  |
|------------------------------|----------------------------------------------------------------------------------------------------|------------------------------|--|--|--|
| FATURAMENTO SERIADO MÚLTIPLO | Dados do beneficiário                                                                                                    |                              |  |  |  |
|                              | Bereficián                                                                                                    |                              |  |  |  |
| Contratado:                  |                                                                                                    |                              |  |  |  |
| Número da autorização:       | Plana:                                                                                                    |                              |  |  |  |
| Listar autorizações          | Dados do atendimento                                                                                                    |                              |  |  |  |
|                              | Procedimento: Deta de atendimento. Hora inicial: Hora final:                                                                          |                              |  |  |  |
|                              | 50000470                                                                                                    |                              |  |  |  |
|                              | Procedimento: Data de atendimento: Hora inicial: Hora final:                                                                          |                              |  |  |  |
|                              | 50000470                                                                                                    |                              |  |  |  |
|                              |                                                                                                    |                              |  |  |  |
|                              | Tipo do atendimento: 🔘 1 - Remoção 🔵 2 - Pequena cirurgia 📵 3 - Terapias 🔘 4 - Consulta 🔘 5 - Exame 🔘 6 - Atendimento Domiciliar      |                              |  |  |  |
|                              | 🔿 7 - SADT Internado 🔿 8 - Químioterapia 🔿 9 - Radioterapia 🔿 10 - TRS Terapia Renal Substitutiva 🔿 11 - Pronto Socor                 | ro                           |  |  |  |
|                              |                                                                                                    |                              |  |  |  |
|                              | 12 - Ocupacional 13 - Pequeno atendimento (sutura, gesso e outros) 14 - Saúde Ocupacional - Admissional                               |                              |  |  |  |
|                              | 🔿 15 - Saúde Ocupacional - Demissional 🔿 16 - Saúde Ocupacional - Periódico 🔿 17 - Saúde Ocupacional - Retorno ao trabalh             | 3                            |  |  |  |
|                              |                                                                                                    |                              |  |  |  |
|                              | 18 - Saude Ocupacional - Mudarça de Tunção () 19 - Saude Ocupacional - Promoção a saude () 20 - Saude Ocupacional - Beneficiênio novo |                              |  |  |  |
|                              | O 21 - Saúde Ocupacional - Assistência a demitidos O 22 - Telessaúde                                                                  |                              |  |  |  |
|                              | Tipo de Saída: 🔿 1 - Retorno 🔿 2 - Retorno SADT 🔿 3 - Referência 🔿 4 - Interneção 📵 5 - Alta                                          |                              |  |  |  |
|                              | Hinderse dismóstica                                                                                                    |                              |  |  |  |
|                              |                                                                                                    |                              |  |  |  |
|                              |                                                                                                    |                              |  |  |  |
|                              | Procedimentos                                                                                                    |                              |  |  |  |
|                              | Código Descrição Autoriza                                                                                                    | do Utilizado Quantidade      |  |  |  |
|                              | 2 5000470 Marci 1 40740. 14 40041 4                                                                                                   | 2 0                          |  |  |  |
|                              |                                                                                                    |                              |  |  |  |
|                              |                                                                                                    |                              |  |  |  |
|                              | Conferir Fat                                                                                                    | urar guia Quant. Atendimento |  |  |  |
|                              |                                                                                                    |                              |  |  |  |

- Digite o número da guia;
- Digite as informações dos atendimentos (data, cid, tipo de atendimento, tipo de saída e etc.);
- Em Seguida click em FATURAR A GUIA;
- Será informado que foi enviado com sucesso.
- Caso apareça algum erro o sistema informa até os 50 primeiros erros.